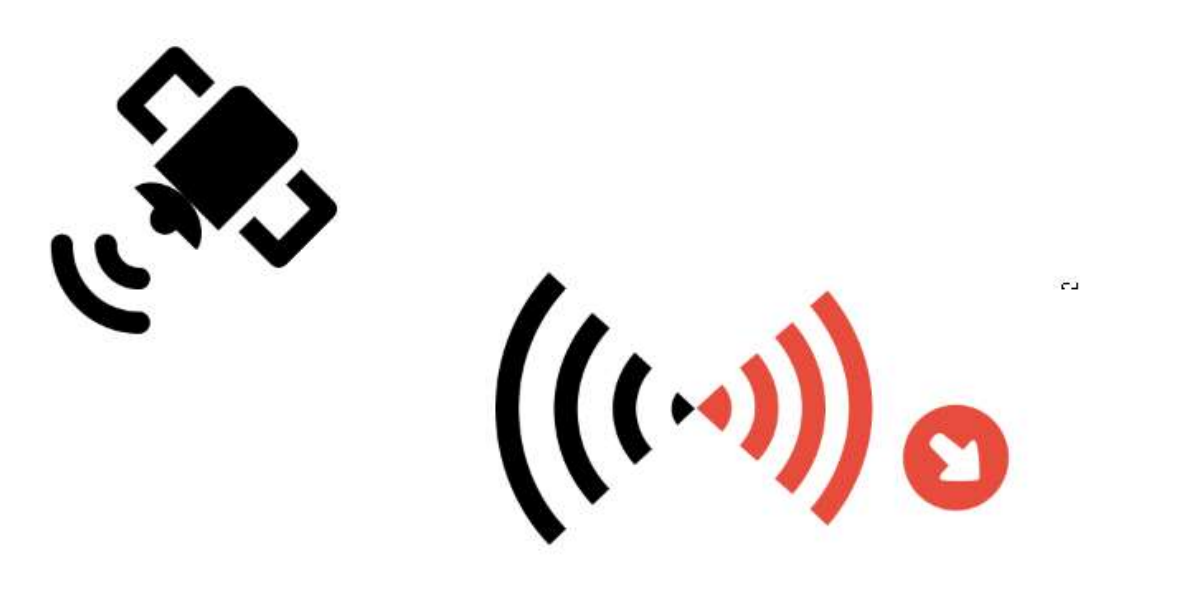

# Wireless to Wireless 📃 🛛

### MikroTik User Meeting

Markham, Canada, September 2019 By: Payam Poursaied

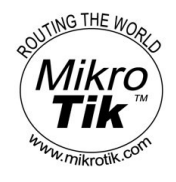

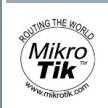

### Important notes:

- > Ask if it is not clear
- > Exit doors!
- > Let's be casual!
- > Eliminations
- > Legal notice: Always check the regulations!

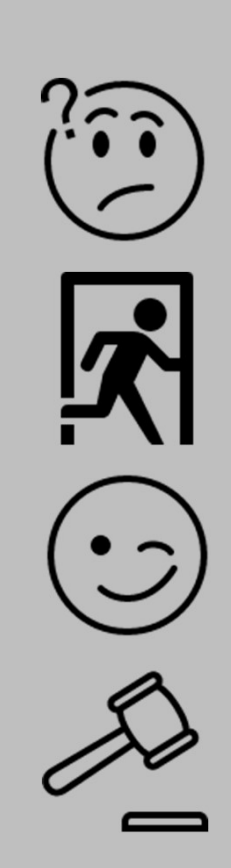

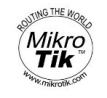

# Please be engaged!

- > Please open a browser on your mobile
- Connect to the wireless network or use your G Slido - Audience Interaction MEX + Cellular network
  - iHotel Conference
  - AU14A
- Go to <u>https://sli.do</u>
- > Enter K569

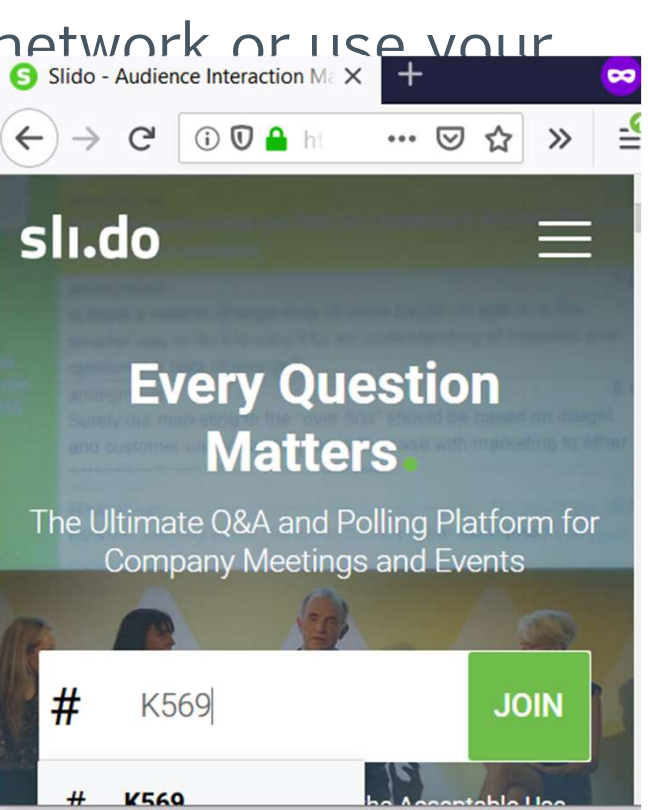

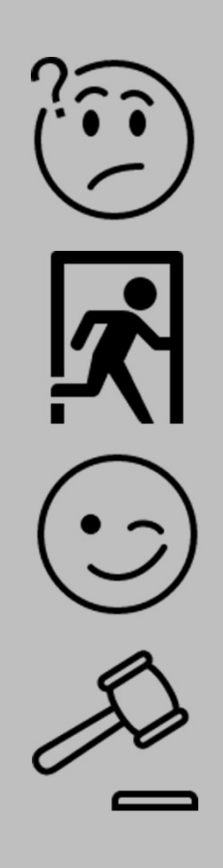

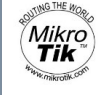

## Who I am?

- > Payam (like "Pa"[L] +"yum")
  - payam@MoLuke.net
- Background in Computer Engineering and Industrial engineering
- > 17+ years experience in Service Provider (ISP)
- » Now, Based in Vancouver (Canada)
- > MoLuke Inc.
  - System Integration
  - Telecom Solutions
  - Network Hardware

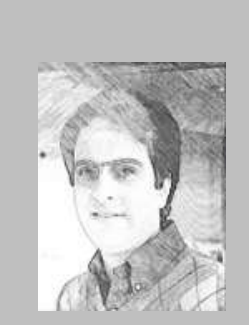

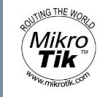

# Where to find me?

### > MikroTik Trainers list and Consultants list

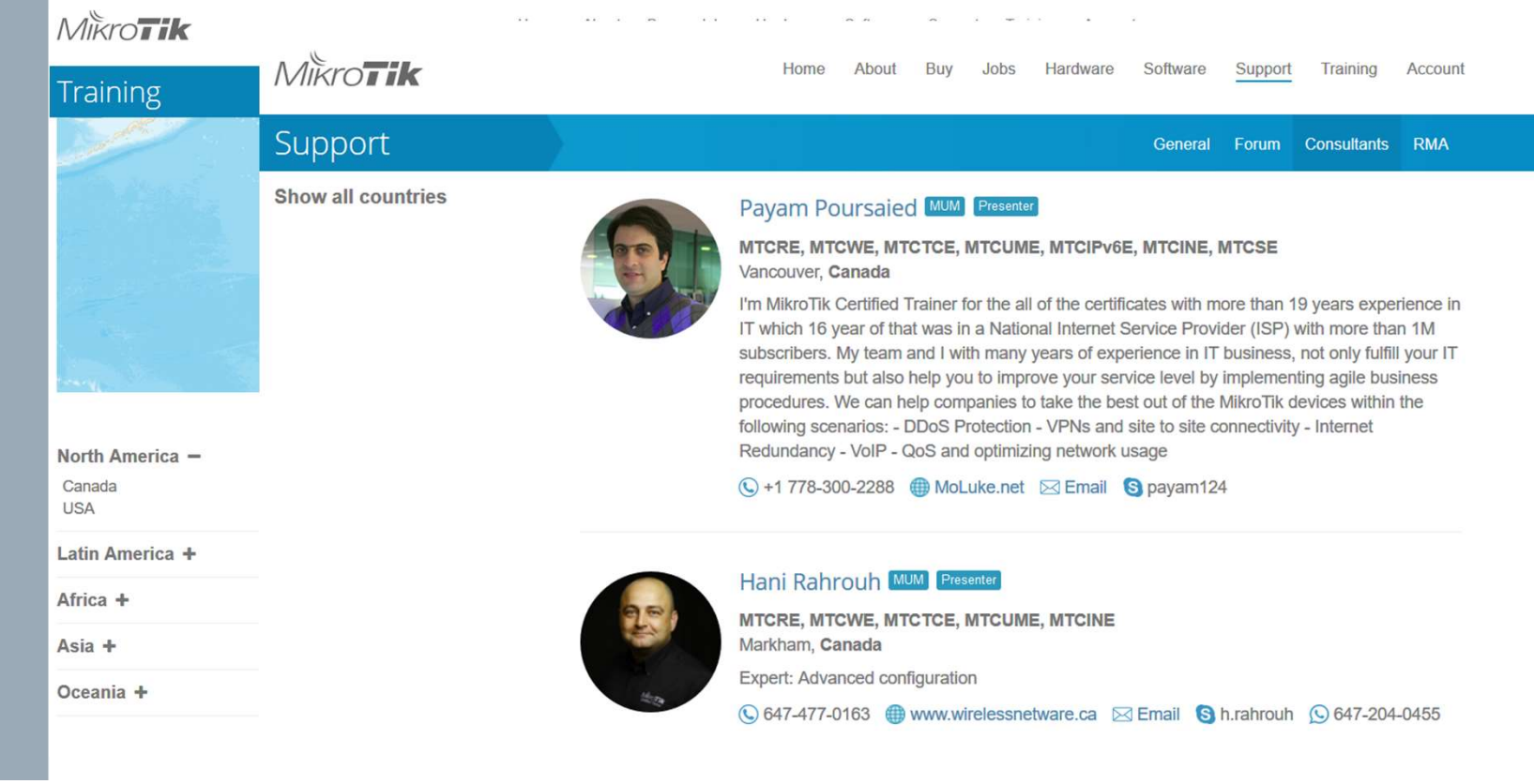

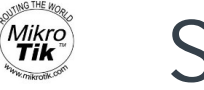

# Session Objective

- > Connect to xax witeless network and reed × local clients ower copper and wireless
- >Learn something fascinating about MikroTik which shows how powerful and featurerich it is!

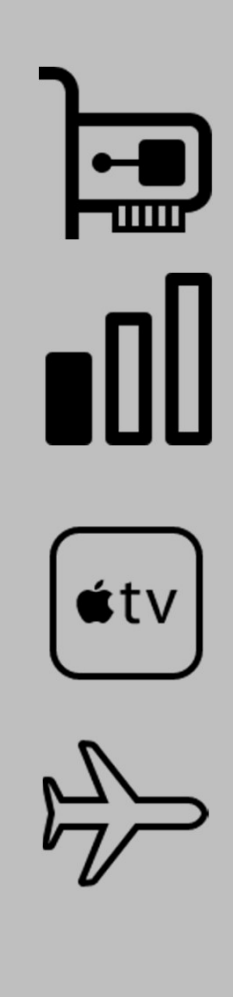

# Session Sub-Objective

- Connect to a wireless network and feed local clients over copper and wireless
- > Why?

Mikro **Tik** 

- Local devices does not have Wireless NIC
- Wireless signal is not strong enough (repeater)
- You have a Chromecast and want to use it in a hotel
- You want to connect your tablet, mobile and laptop to an in-flight internet

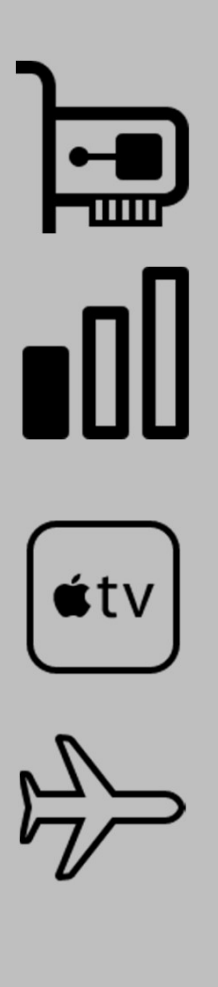

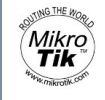

### How to Solve?

- Back to Back
- > Pros:
  - Simple, Easy, Straight forward
- > Cons:
  - More devices (i.e. 2)
  - Not for travel
  - Not portable
  - Need cable

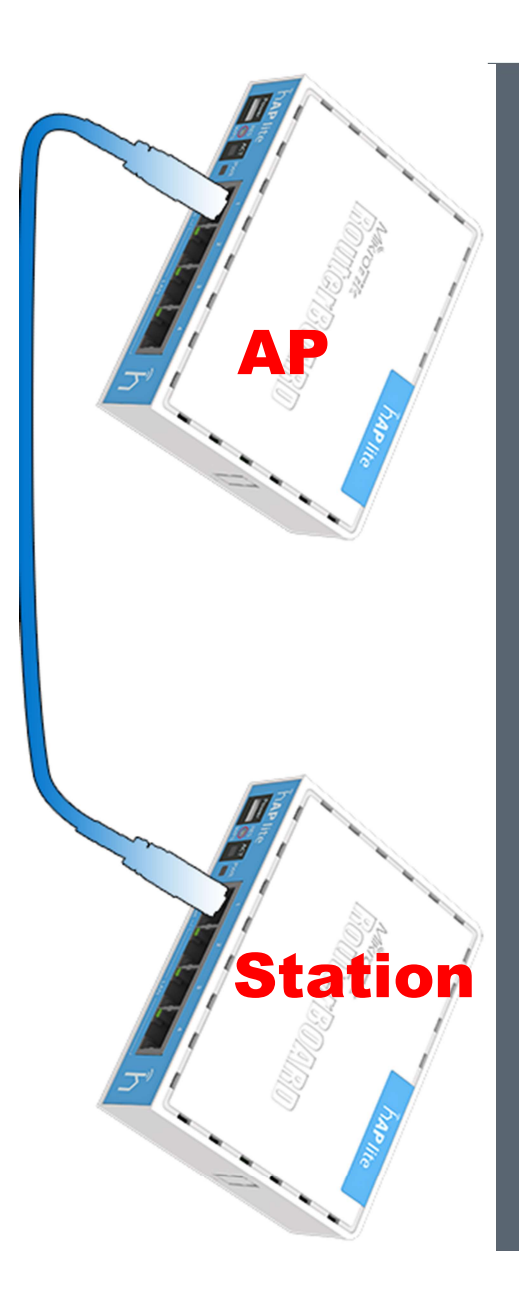

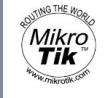

# How to Solve? Dual band: a **routerboard**

### with 2 wireless

- > Pros
  - A professional solution
  - Simple working solution.

### > Cons

No ready to use product (\*)

- Expensive: RB922UAGS-5HPacD (99USD)+ R52HnD (59USD)+ enclosure (15USD) + Power...
- Need professional/costly device(s)
  - > Price? hAP ac lite\*(49.95USD), hAP ac (129 USD)
- 2 different bands

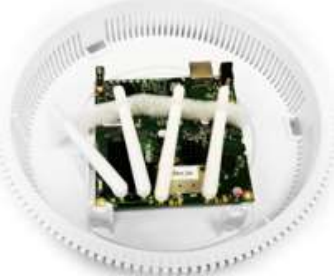

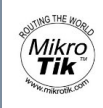

# And the Magic!

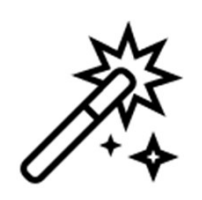

From RouterOS v6.35rc

- Introduced in March 2016
- » "wireless-rep" package
  - Now integrated in default Wireless Package
- added support
  for wireless *repeater* mode for 802.11 protocol
- Having Station and AP mode simultaneously on a single WLAN

mAP lite

> Introduced January 2016

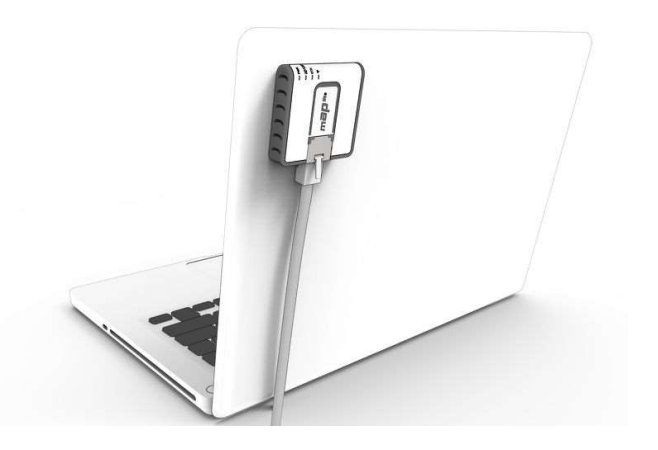

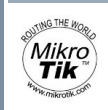

# The Magic in the Reality!

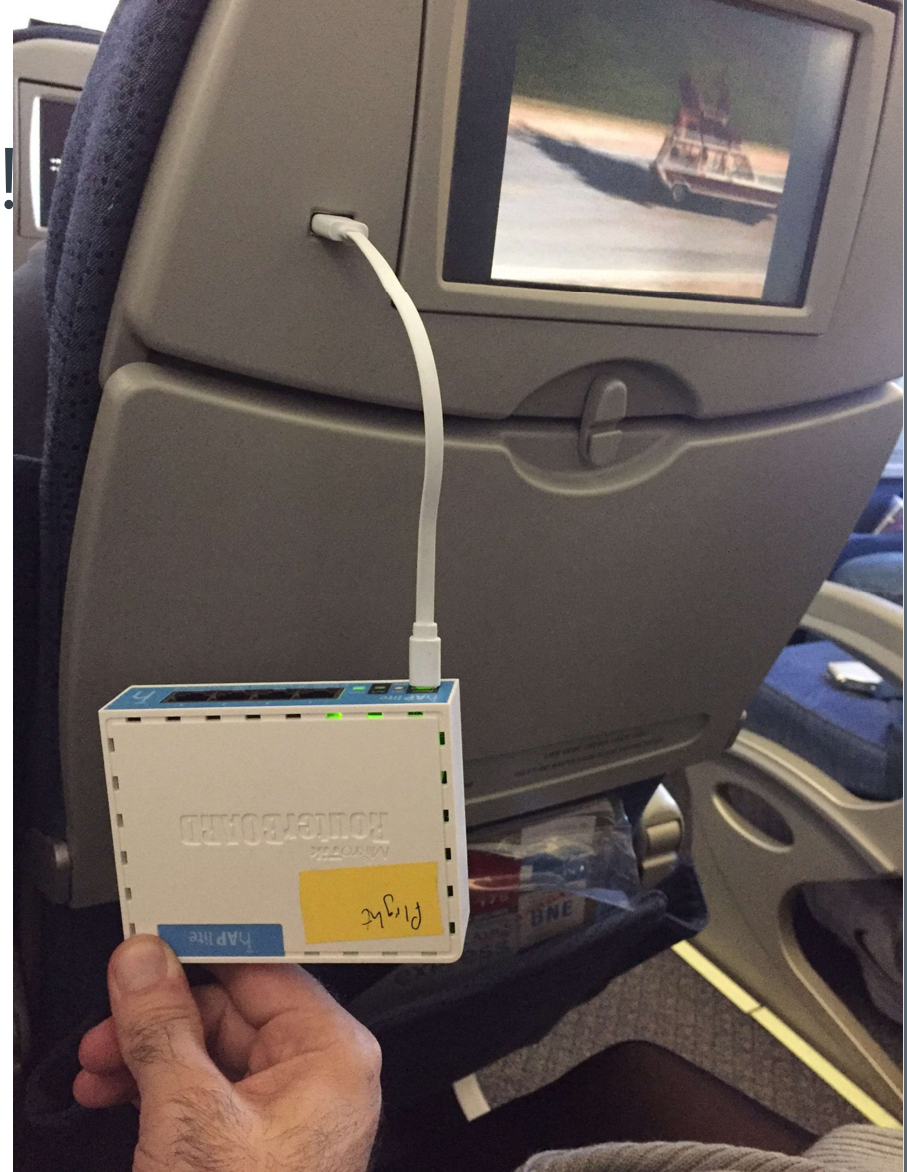

### Announcement of 6.35rc

v6.35rc [release candidate] is released, new (wireless) package!

by sergejs » Fri Jan 29, 2016 6:54 pm

v6.35rc has a new (wireless) package, that has the same features as (wireless)-cm2 package and will contain many new interesting features. Few of the added functions are listed in the changelog below, more to come!

Documentation for the new wireless package is in progress. Please test new wireless - rep package before adding it to the production networks. Thank you very much for your feedback in the advance!

Package is available on download page with 'All packages' file.

What's new in 6.35rc1 (2016-Jan-29 13:59):

\*) route - do not show duplicate gateway on connected route;

- \*) wireless added new package " wireless rep "
- \*) wireless rep initial support for station roaming for station mode in 802.11 protocol;
- \*) wireless rep added support for wireless repeater mode for 802.11 protocol;
- \*) wireless rep added support for wireless background scan for 802.11protocol;
- \*) wireless rep added support for saving wireless scan results to file;
- \*) wireless rep added support for wireless scan rounds setting;
- \*) wireless rep added WPS client support;
- \*) wireless rep added STEP feature for the scan-list;

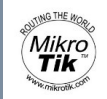

# Alternative RouterBoards

- > Small
- > USB jack for power cord
   Use with powerpack
- > But any other RouterBoard would work

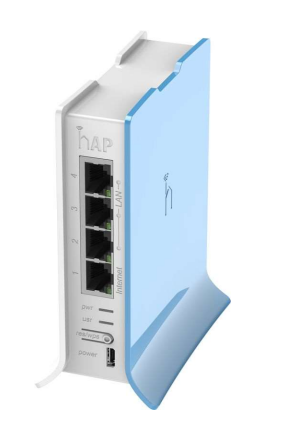

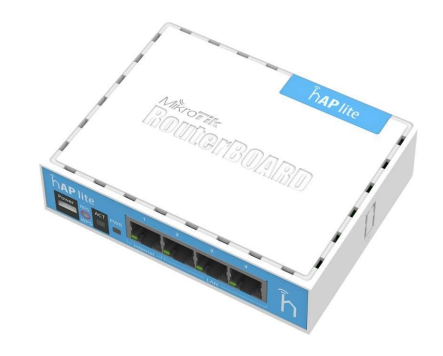

hAP lite

hAP lite Classic

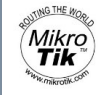

## Other Accessories

- Battery, 16000mAh aliexpress less than 20USD
- > 20-30 cm Micro USB Cable aliexpress 1USD (or longer)
- > 0.5-1 M Network Cable (good to have)
  - 5FT CAT5e Retractable Cable from PrimeCables.ca

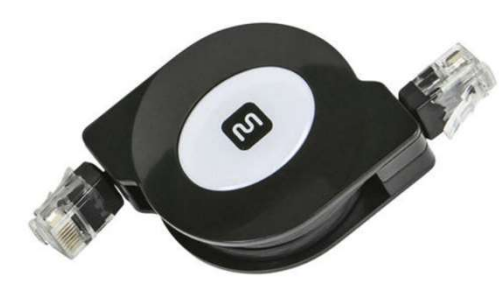

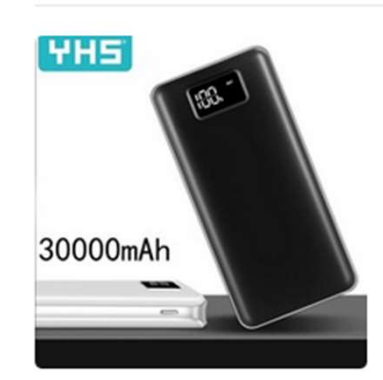

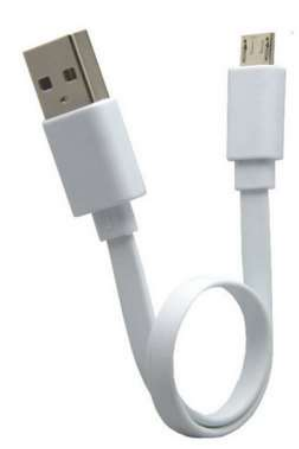

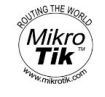

### How to?

#### > schematic

Interface type: Virtual AP Interface name: wlan-client Mode: station (\*) Upstream WiFi: "training\_w2w" WPA2: 1122334455

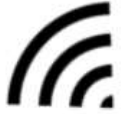

IP: DHCP Client NAT: scrcnat, outgoing int: wlan-client, masqrd

MikroTik

Interface type: **physical** Interface name: wlan-ap Mode: ap-bridge SSID:myap-g[*GROUPNUMER*] i.e. myap-g1 WPA2: 99887766

IP: 172.17.[groupnumber].1/24 i.e. 172.17.1.1/24 DHCP Server: pool: 172.17.[G].2-172.17.[G].254

### How to?

Preparation:

- > Latest version of winbox (as of today 3.19)
- > Update to the latest version of RouterOS (as of today 6.45.6 [anything above 6.35.1])
- > Download extra packages install "wireless-rep"
- Set the physical WLAN in "ap bridge" with your own wireless security profile
- > Setup IP and DHCP Server
- > Add a "Virtual" WLAN and set its mode to "station"
- > Add DHCP Client for Virtual WLAN Interface
- > Add Masquerade NAT

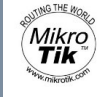

# How to? (continue)

- > Connect your device to the MikroTik wireless network
- Connect to MikroTik (Winbox, SSH, telnet, IOS/Android APP)
- > Use a WiFi Analyzer to find channel of the public wifi
   Or Background SCAN by mikrotik
- Change channel of the physical wlan to match the Upstream AP
- > Put SSID of the Upstream WiFi in the Virtual AP
  - Wait for connecting
- > Hooray! You are there!

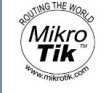

# Good to Have Tools

- > Wifi Analyzer for Android
  - https://play.google.com/store/apps/deta ils?id=com.farproc.wifi.analyzer&hl=en
- > Fing for android
  - https://play.google.com/store/apps/deta ils?id=com.overlook.android.fing&hl=en
- Xirrus WiFi inspector (windows)
  - http://wvw.xirrus.com/wifi-inspector
- > iNetTools for iOS
- > IT Tools for iOS

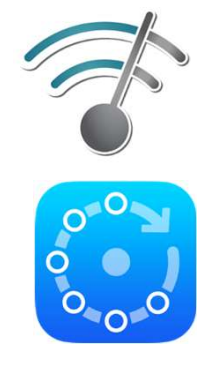

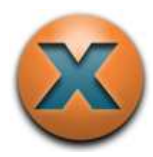

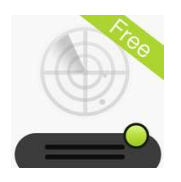

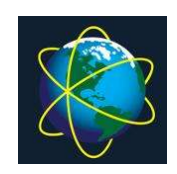

# Use latest Winbox!

- > Always use update Winbox to latest version before touching your RouterBoard!
- > http://www.mikrotik.com/download

| Connect To:   | 192.168.80.3                       |                          |
|---------------|------------------------------------|--------------------------|
| Login:        | admin                              |                          |
| Password:     |                                    |                          |
|               | Add/Set                            | Connect To RoMON Connect |
| OR: router re | guires newer winhow please ungrade | 52                       |

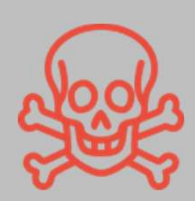

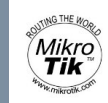

### 1.1 Check Version

- > [admin@MikroTik] > system package print
- > Flags: X disabled

| > | #   | NAME           | VERSION |
|---|-----|----------------|---------|
| > | 0   | routeros-smips | 6.29.1  |
| > | 1   | system         | 6.29.1  |
| > | 2 X | ipv6           | 6.29.1  |
| > | 3   | wireless-cm2   | 6.29.1  |
| > | 4   | hotspot        | 6.29.1  |
| > | 5   | dhcp           | 6.29.1  |
| > | 6   | mpls           | 6.29.1  |
| > | 7   | routing        | 6.29.1  |
| > | 8   | ppp            | 6.29.1  |
| > | 9   | security       | 6.29.1  |
| > | 10  | advanced-tools | 6.29.1  |

| Ю | 9         | Safe Mode      | Session: 192.168.8 | 30.3            |         |                    |
|---|-----------|----------------|--------------------|-----------------|---------|--------------------|
| 1 | 🔏 Qu      | ick Set        |                    |                 |         |                    |
|   | I CA      | PsMAN          |                    |                 |         |                    |
|   | line let  |                |                    |                 |         |                    |
|   | gam und   | cinaces        |                    |                 |         |                    |
|   | ⊥ Wi      | reless         |                    |                 |         |                    |
|   | Brie Brie | dge            |                    |                 |         |                    |
|   | PP        | P              |                    |                 |         |                    |
|   | 0-0 Mo    | ab             |                    | Package List    |         |                    |
|   |           | SII N          |                    | Check Fol       | ates E  | Enable Disable     |
|   | 受 IP      |                |                    | Name /          | Version | Build Time         |
|   | Ø MF      | PLS P          |                    | Prouteros-smips | 6.29.1  | Jun/01/2015 1      |
|   | 🐹 Ro      | uting N        |                    | advancedt       | 6.29.1  | Jun/01/2015 1      |
|   | 102 C.    | taa N          | A                  | 1 B dhcp        | 6.29.1  | Jun/01/2015 1      |
|   | See Sy:   | stem           | Auto Upgrade       | B hotspot       | 6.29.1  | Jun/01/2015 1      |
| V | 룢 Qu      | eues           | Certificates       | pripv6          | 6.29.1  | Jun/01/2015 1      |
|   | Ele       | 2              | Clock              | <b>P</b> mpls   | 6.29.1  | Jun/01/2015 1      |
|   |           | Ϋ́.            | CIUCK              | ppp             | 6.29.1  | Jun/01/2015 1      |
|   | Log       | 3              | Console            | Frouting        | 6.29.1  | Jun/01/2015 1      |
|   | 📌 Ra      | dius           | Drivers            | Security        | 6.29.1  | Jun/01/2015 1      |
|   | 5.6 T-    | a N            |                    | B system        | 6.29.1  | Jun/01/2015 1      |
|   | × 10      | UIS I          | Health             | Wireless-cm2    | 6.29.1  | JUN/01/2015 1      |
|   | Ne Ne     | w Terminal     | History            |                 |         |                    |
|   | 📑 Ma      | ike Supout.rif | Identity           |                 |         |                    |
|   | 😋 Ma      | nual           | LEDs               |                 |         |                    |
|   | 🔘 Ne      | w WinBox       | License            | S               |         |                    |
| ~ | 📕 Exi     | t              | Logging            | tems (1 sel     | ected)  | 7.6 MiB of 16.0 Mi |
|   |           |                |                    |                 |         |                    |

Sadmin@192.168.80.3 (MikroTik) - WinBox v6.29.1 on hAP lite (smips)

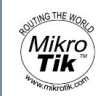

### Upgrade

#### > Check Update

[admin@MikroTik] > system package update check-for-updates current-version: 6.43.12 latest-version: 6.45.6

#### > Upgrade

[admin@MikroTik] > system package update upgrade current-version: 6.43.12 latest-version: 6.45.5 status: Downloaded 56% (3.9MiB)

| Check For Update     | 3                                                               |   |                  |
|----------------------|-----------------------------------------------------------------|---|------------------|
| Channel:             | stable                                                          | Ŧ | OK               |
| Installed Version:   | 6.43.12                                                         |   | Download         |
| Latest Version:      | 6.44.1                                                          |   | Download&Install |
| What's new in 6.4    | 14.1 (2019-Mar-13 08:38):                                       | ^ |                  |
| Changes in this re   | lease:                                                          |   |                  |
| *) bridge - fixed po | ssible memory leak when using "ingress-filtering=ves" on bridge |   |                  |

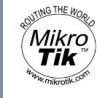

# 4.1 Setup AP

- > Setup Security profile
  - Wireless->Security Profiles->add
  - Name: profile-ap
  - Mode: dynamic keys
  - Authentication type: WPA2 PSK
  - Unicast and group Ciphers: aesc cm
  - WPA2 Pre-Shared Key 99887766

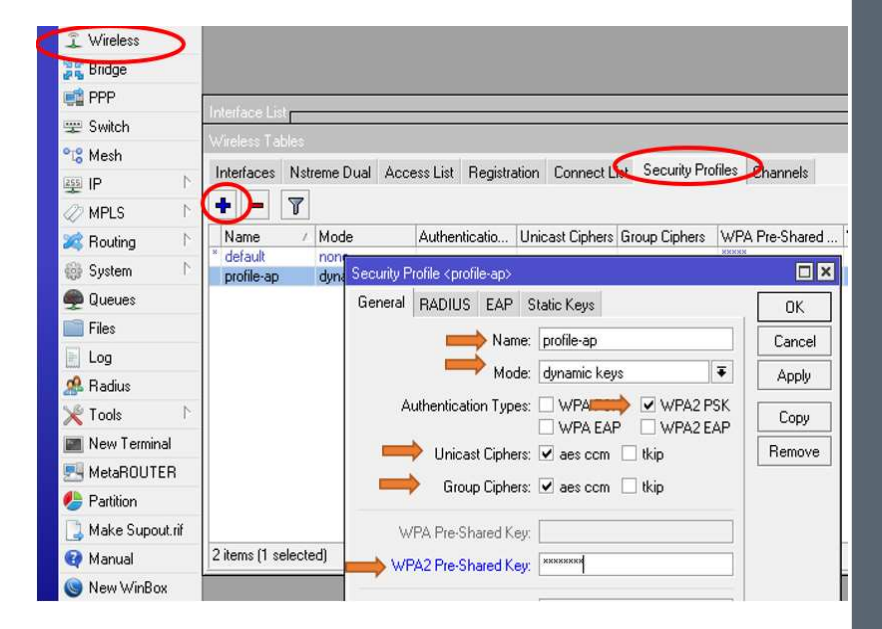

# 4.2 Setup AP

#### > Wireless->

- Mode: ap bridge
- Frequency: leave it now
- SSID: myap-g*[GROUPID]*
- i.e. if you are group no 1, then set myap-g1
- Security Profile: profile-ap (as configured in the previous section)
- Apply
- Enable

| nterface <wlan1></wlan1> |                                  |                |
|--------------------------|----------------------------------|----------------|
| General Wireless H       | F WDS Nstreme NV2 Status Traffic |                |
| Mote                     | ap bridge                        | OK             |
| Band                     | 2GHz-B/G                         | Cancel         |
| Channel Width:           | 20MHz                            | Apply          |
| Frequencin               | 2/12                             | Enable         |
| riequency.               | ▲ MHZ                            | Command        |
| SSD:                     | myap-g1                          | Comment        |
| Scan List                | default 🗧 🗢                      | Advanced Mode  |
| Wireless Protocol:       | any Ŧ                            | Torch          |
| Security Profil          | profile-ap 🗧                     | WPS Accept     |
| WPS Mode:                | push button                      | WPS Client     |
| Bridge Mode:             | enabled <b>T</b>                 | Setup Repeater |
| VLAN Mode:               | no tag 두                         | Scan           |
|                          |                                  |                |

## 4.3 Setup IP address for AP

> IP->Addresses->Add

Mikro **Tik** 

- Address: 172.17.[GROUPID].1/24
  - $\rightarrow\,$  i.e. if your Group no is 1, then put 172.17.1.1/24
- Interface: wlan1-ap

| init Culture   |   | Interface List  |                             |          |
|----------------|---|-----------------|-----------------------------|----------|
| Switch         |   | Wireless Tables | Address List                |          |
| IP Mesh        | 1 | ARP             |                             | Find     |
| MPLS           | 1 | Accounting      | Address / Network Interface | <b>•</b> |
| 😹 Routing      | 1 | Addresses       |                             |          |
| System         | 1 | Cloud           | New Address                 |          |
| 룢 Queues       |   | DHCP Client     | Address: 72.17.1.1/24       | ок       |
| 📄 Files        |   | DHCP Relay      | Network:                    | Cancel   |
| 📄 Log          |   | DHCP Server     |                             | A        |
| 🥵 Radius       |   | DNS             | millinge. main ap           | Арріу    |
| 🄀 Tools        | 1 | Firewall        |                             | Disable  |
| 🔤 New Terminal |   | Hotspot         |                             |          |

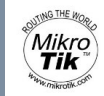

# 4.4 Setup DNS server and secure it

- > This is the trick!
- > IP->DNS->Allow Remote Requests
- > Setup Firewall to prevent access from WAN (internet) side

| in the state  |             |
|---------------|-------------|
| (P)           | ARP         |
| MPLS N        | Accounting  |
| 😹 Routing 🗈 🗈 | Addresses   |
| 💮 System 🗈    | Cloud       |
| 룢 Queues      | DHCP Client |
| Files         | DHCP Relay  |
| 📄 Log         | DHCP Server |
| 🧟 Radius 🛛 🤇  | DNS         |

| DNS Settings          |                |        |        |
|-----------------------|----------------|--------|--------|
| Servers:              | [              | \$     | OK     |
| Dynamic Servers:      |                |        | Cancel |
| •                     | ✓ Allow Remote | Reques | Apply  |
| Max UDP Packet Size:  | 4096           |        | Static |
| Query Server Timeout: | 2.000          | s      | Cache  |
| Query Total Timeout:  | 10.000         | S      |        |
| Cache Size:           | 2048           | KiB    |        |

# 4.5 Setup DHCP Server for AP

> IP->DHCP Server->DHCP Setup

Mikro **Tik** 

- > DHCP Server Interface: wlan1-ap ->next
- > DHCP Address Space: 172.17.[GROUPID].0/24 ->next
  - i.e. if your group no is 1, then put 172.17.1.0/24
  - DNS: Router IP, very important.

| ISS IP         | N | ARP         | DREFS | erver    |         |             |                |               |               |
|----------------|---|-------------|-------|----------|---------|-------------|----------------|---------------|---------------|
| MPLS           | 1 | Accounting  | DHCP  | Networks | Leases  | Options (   | Option Sets    | Alerts        |               |
| 😹 Routing      | r | Addresses   | + =   |          | 7       | DHCP Co     | nfig OHCF      | Setup         |               |
| 🍈 System       | 1 | Cloud       | Nam   | ne       | / Inter | face        | Relay          | Lease Time    | Address       |
| 👰 Queues       |   | DHCP Client |       |          |         | DHCP Set    | n              |               |               |
| 📄 Files        |   | DHCP Relay  |       |          |         | Select inte | rface to run D | HCP server on | السير البسر : |
| 📄 Log          |   | DHCP Server |       |          |         | DUCDO       | -              |               | 17            |
| 🥵 Radius       |   | DNS         |       |          |         | DHLP Ser    | ver interrace: | wian'i-ap     |               |
| 💥 Tools        | 1 | Firewall    |       |          |         |             | Back           | Next          | Cancel        |
| 📰 New Terminal |   | Hotspot     |       |          |         |             |                |               |               |
|                | 1 |             |       |          |         | 1           |                |               |               |

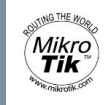

# 4.6 Verify AP

> What IP has your mobile received?

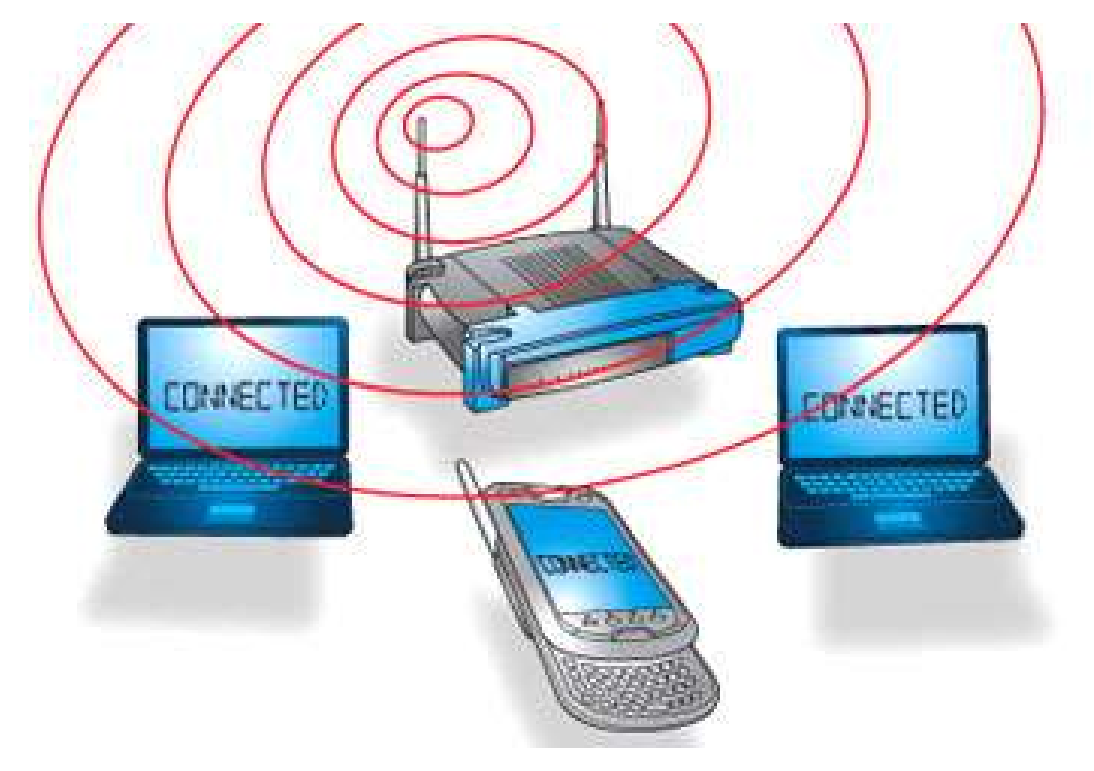

# 5 Connect the router to Upstream WiFi

- > 5.2 Find Frequency of the upstream WiFi
  - Xirrus wifi Inspector
  - WiFi Analyzer

Mikro **Tik** 

- > 5.2 Find Frequency of the upstream WiFi MikroTik Way
  - Background SCAN

 If you use the default scan, you will loose your connectivity to the RouterBoard

![](_page_27_Picture_7.jpeg)

# 5 Connect the router to Upstream WiFi

- > 5.3 Change the Physical Interface frequency/band/CHW – Wireless->Interfaces->wlan1-ap->wirless->Frequency
- > 5.4 Create Security Profile if Upstream WiFi has any
- > 5.4 Wireless->Security Profiles->add
  - Name: profile-client

Mikro **Tik** 

- Mode: dynamic keys
- Authentication type: WPA2 PSK
- Unicast and group Ciphers: aesc cm
- WPA2 Pre-Shared Key 1122334455

#### Mikro Tik \*\*\*\*\*\*

# 5.5 Create Virtual Wireless

- > General->Name: wlan2-client
- > Wireless->Mode: station
- > Wireless->SSID: Upstream WiFi SSID
- > Wireless->Security profile: profile-client (as created before)

| Wirele     | ss Tal       | bles  |       |     |     |  |  |
|------------|--------------|-------|-------|-----|-----|--|--|
| Interf     | aces         | Nstre | me Du | Jal | Acc |  |  |
| <b>+</b> * |              | -     | ×     | 2   |     |  |  |
|            | Virtu        | al    |       |     |     |  |  |
|            | WDS          | ;     |       |     |     |  |  |
|            | Nstreme Dual |       |       |     |     |  |  |

| New Interf | ace         |          |                        |   |               |
|------------|-------------|----------|------------------------|---|---------------|
| General    | Wireless    | WDS      | Status Traffic         |   | OK            |
|            |             | Mode:    | station                | Ŧ | Cancel        |
| Se         | condary Ch  | annel:   |                        | • | Apply         |
|            |             | SSID:    | UPSTREAM SSID          | • | Disable       |
|            | Master Inte | erface:  | wlan 1-ap              | Ŧ | Comment       |
|            | Security I  | Profile: | profile-client         | Ŧ | Сору          |
|            |             |          | ✓ Default Authenticate |   | Remove        |
|            |             |          |                        |   | Advanced Mode |
|            |             |          |                        |   | Torch         |

![](_page_30_Picture_0.jpeg)

# 5.7 Setup DHCP Client

#### > IP->DHCP Client->add->DHCP: interface=wlan2-client

| et PPP       | Wireless Tables         |                               |         |
|--------------|-------------------------|-------------------------------|---------|
| 🛫 Switch     | Interfaces Nstreme Dual | DHCP Client                   |         |
| °tesh        | - 🕎 oo Reset            | DHCP Client Uptions           |         |
| IP I         | ARP                     | New DHCP Client               |         |
| MPLS         | Accounting              | Interface / Use P DHCP Status | ОК      |
| 🐹 Routing    | Addresses               | Interface: wlan2-client       | Cancel  |
| 🛞 System     | Cloud                   | V Use Peer DNS                |         |
| 👳 Queues     | DHCP Client             | ✓ Use Peer NTP                | Apply   |
| Files        | DHCP Relay              |                               | Disable |
| 📄 Log        | DHCP Server             | DHCP Options:                 | Comment |
| 🧟 Radius     | DNS                     | Add Default Boute:            | Copy    |
| 💥 Tools      | Firewall                | Defect Deute Distances        | 0000    |
| New Terminal | Hotspot                 | Default Houte Distance:       | Release |

# 5.9 Setup NAT

- > IP->Firewall->NAT->add
  - General-> Chan: srcnat
  - General-> Out. Interface: wlan-client
  - Action-> Action: masquerade

| PPP               | Witele Ch   | annel Width: 20MHz  | <b>∓</b>                     |   | ·····              |
|-------------------|-------------|---------------------|------------------------------|---|--------------------|
| 2 Switch          | Interfa     | Frequer DHCP Client |                              |   |                    |
| °te Mesh          |             | Firewall            |                              |   |                    |
| IP 🕨              | ARP         | Filter Rules NAT M  | w NAT Rule                   |   |                    |
| MPLS N            | Accounting  | (+)- 🖉 🖾 🔓          | eneral Advanced Extra Action | i | OK                 |
| 🍂 Routing 💦 🕅     | Addresses   | # Action Ch         | Chain: srcnat                | ₹ | Cancel             |
| 💮 System 🗈        | Cloud       |                     | Src. Address:                | • | Apply              |
| 룢 Queues          | DHCP Client |                     | Dst. Address:                | • | Di alla            |
| 🧰 Files           | DHCP Relay  |                     |                              |   | Disable            |
| 📄 Log             | DHCP Server |                     | Protocol:                    | • | Comment            |
| 🥵 Radius          | DNS         |                     | Src. Port:                   |   | Сору               |
| 🄀 Tools 💦         | Firewall    |                     | Dst. Port:                   | * | Remove             |
| 📰 New Terminal    | Hotspot     |                     | Anu Part                     | _ | Reset Counters     |
| 🛃 MetaROUTER      | IPsec       |                     | Any, Forc                    |   |                    |
| 🕭 Partition       | Neighbors   |                     | In. Interface:               |   | Heset All Counters |
| ] Make Supout.rif | Packing     |                     | Out. Interface:              | • |                    |
| <b>A</b> 11 1     |             |                     |                              |   |                    |

# Which WLAN interface as AP/Station?

- > The setup could be done in 2 different ways:
- > Physical interface: AP, virtual interface: Station
  - You can easily connect to the RB, but you would get disconnected when you want to connect the RB to the upstream WiFi due to channel change
- > Physical interface: Station, virtual interface: AP
  - RB trying to search and find suitable upstream WiFi to connect to
  - Changing the channels
  - Most probably you can not connect to the RB without the RB gets connected to the upstream WiFi

## Funny things to do

- > Turn your mobile cellular into an uplink for redundancy
- > Create a Hotspot and resell! (Don't do that!)
- Turn it into an appliance by developing some script and webpages
  - Scan all channels. Store results. Change into default channel, wait for client. Show client available network. Select network, change channel, start!

![](_page_34_Picture_0.jpeg)

# Question?

![](_page_35_Picture_0.jpeg)

### Extra

> hAP lite ac

> Have station as physical interface